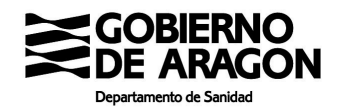

# CÓMO SOLICITAR CITA PARA VACUNACIÓN COVID-19 EN SALUD INFORMA

28 de abril de 2021

Este procedimiento de citación es exclusivamente para determinados grupos de acuerdo con la *Estrategia de vacunación frente a covid-19 en España*. Se puede consultar los grupos de vacunación en <u>https://www.saludinforma.es/vacunacovid</u>.

### Citación en la web de Salud Informa

En la barra del navegador ponemos la dirección https://www.saludinforma.es/

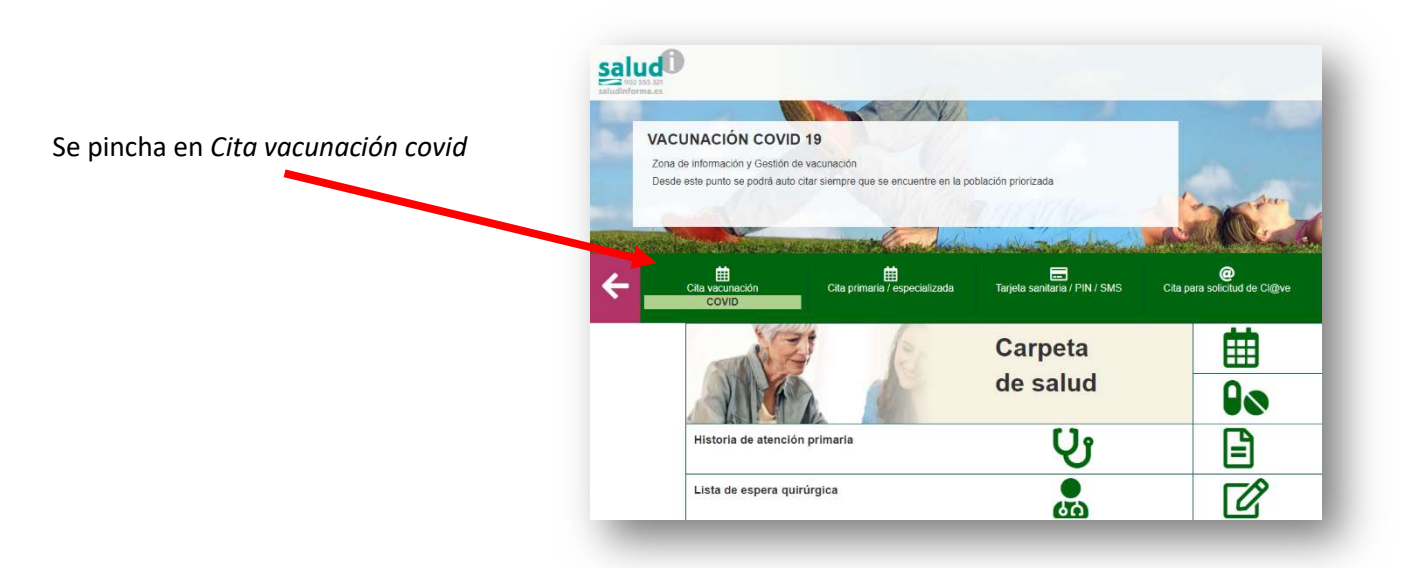

Aparecerá la siguiente pantalla, en la que hay que rellenar las celdas con el número de tarjeta sanitaria, el primer apellido y el texto que se indica en rojo y pinchar en "acceder"

|         | apartado usted podra gestionar las citas de vacunación COVID.                                               |
|---------|----------------------------------------------------------------------------------------------------|
| Para ac | eder a las gestiones de esta sección puede utilizar cualquiera de los siguientes métodos:                   |
|         | Número de tarjeta sanitaria<br>Certificado o DNI electrónico                                                |
| • @     | Cl@ve                                                                                                    |
| - 0     | PIN salud                                                                                                   |
|         |                                                                                                    |
| a. A    | cceso mediante tarjeta sanitaria                                                                            |
| Núme    | ro de tarjeta sanitaria                                                                                     |
| ARC     | 0000000X                                                                                                    |
| ¿Qué n  | imero debo introducir?                                                                                      |
| Prime   | apellido                                                                                                    |
| Prim    | er apellido                                                                                                 |
|         | erer Micharmens                                                                                             |
| Caste   | nou, Terriente, Puente la Reina de Jaca, Castiliscar, Calatorao, Villalba de Perejil, Castel de Cabra, Chía |
| Esc     | iba el texto destacado                                                                                      |
| Cargar  | nuevo texto destacado                                                                                       |
| ourgui  |                                                                                                    |
| Jurguin |                                                                                                    |

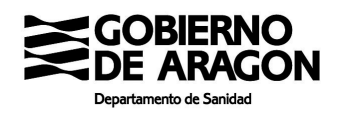

Y nos lleva a la siguiente pantalla de "Cita vacunación COVID", donde se puede solicitar cita para vacunación si el usuario pertenece a uno de los grupos de vacunación activos. También se pueden consultar los detalles de la misma, si ya estaba citado. Después se pincha en "Solicitar cita".

| En este apartado usted puede | solicitar cita para la vacunación de COVID-19 o consultar los detalles de esta si ya dispone de una. |
|------------------------------|----------------------------------------------------------------------------------------------------|
|                              |                                                                                                    |
| Vacunación COVID             | <u>-19</u>                                                                                           |
| Para consultar informaci     | ón sobre el proceso de vacunación COVID pulsar aquí 🕝                                                |
|                              |                                                                                                    |

A continuación, nos ofrece los centros de salud donde se puede realizar la vacunación. Se elige uno y se pincha en "continuar".

| >> Vacunación COVID-19: Seleccione una opción                               |           |
|-----------------------------------------------------------------------------|-----------|
| Vacunación COVID en CENTRO DE SALUD DE BARBASTRO 1 (PRIMER HUECO: 01/03/21) | ۲         |
| Vacunación COVID en CS ALCAÑIZ 1 (PRIMER HUECO: 01/03/21)                   | 0         |
| Vacunación COVID en CS ALMOZARA (NUEVO) 1 (PRIMER HUECO: 01/03/21)          | 0         |
| Vacunación COVID en CS ALMOZARA (NUEVO) 2 (PRIMER HUECO: 01/03/21)          | 0         |
| Vacunación COVID en CS BOMBARDA 1 (PRIMER HUECO: 01/03/21)                  | 0         |
| Vacunación COVID en CS BOMBARDA 2 (PRIMER HUECO: 01/03/21)                  | 0         |
| Vacunación COVID en CS CALATAYUD RURAL 1 (PRIMER HUECO: 01/03/21)           | 0         |
| Vacunación COVID en CS ENSANCHE 1 (PRIMER HUECO: 01/03/21)                  | 0         |
| Vacunación COVID en CS LAS FUENTES NORTE 1 (SIN HUECOS)                     | 0         |
| Vacunación COVID en CS LAS FUENTES NORTE 2 (PRIMER HUECO: 01/03/21)         | 0         |
| Vacunación COVID en CS PIRINEOS 1 (PRIMER HUECO: 01/03/21)                  | 0         |
| Vacunación COVID en CS PIRINEOS 2 (PRIMER HUECO: 01/03/21)                  | 0         |
| Atrás                                                                       | Continuar |
|                                                                             |           |

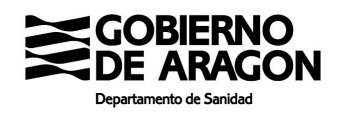

Se selecciona en el calendario el día y se pincha en "continuar". Caso de no existir cita para ese día hay que seleccionar otro.

Los días disponibles para citarse se van abriendo de acuerdo a la disponibilidad de vacunas. Habitualmente, la primera cita puede pedirse en el plazo de una o dos semanas al día que se accede. La oferta de citas se planifica en periodos de 15 días en función de la previsión de dosis disponibles. Si no hay citas disponibles en un periodo se puede esperar al siguiente.

|           |      | Febr       | ero 2021 |    |    |    |     |    | Mar | zo 2021 |    |          | >> |
|-----------|------|------------|----------|----|----|----|-----|----|-----|---------|----|----------|----|
| L         | м    | x          | J        | v  | S  | D  | ΠĽ. | м  | х   | J       | v  | S        | D  |
| 1         | 2    | 3          | 4        | 5  | 6  | 7  | 1   | 2  | 3   | 4       | 5  | 6        | 7  |
| 8         | 9    | 10         | 11       | 12 | 13 | 14 | 8   | 9  | 10  | 11      | 12 | 13       | 14 |
| 15        | 16   | 17         | 18       | 19 | 20 | 21 | 15  | 16 | 17  | 18      | 19 | 20       | 21 |
| 22        | 23   | 24         | 25       | 26 | 27 | 28 | 22  | 23 | 24  | 25      | 26 | 27       | 28 |
|           |      |            |          |    |    |    | 29  | 30 | 31  |         |    |          |    |
| (ecclonad | o No | disponible |          |    |    |    |     |    |     |         |    | Continua | r  |

| Vacunación COVID<br>CS ALMOZARA (NUEVO) | (ZARAGOZA) |  |       |           |
|-----------------------------------------|------------|--|-------|-----------|
| 1ª DOSIS<br>22/02/2021 16               | 12 💌       |  |       |           |
| 2ª DOSIS                                |            |  |       |           |
| 03/05/2021 16                           | 14 🗸       |  |       |           |
| 05/05/2021                              | ×          |  |       |           |
| 06/05/2021                              | ~          |  |       |           |
| 07/05/2021                              | ~          |  |       |           |
| 10/05/2021                              | ~          |  |       |           |
| 12/05/2021                              | ~          |  |       |           |
| 13/05/2021                              | ~          |  |       |           |
| 14/05/2021                              | V          |  |       |           |
|                                         |            |  |       |           |
|                                         |            |  | Atrás | Confirmar |
|                                         |            |  |       |           |

Se puede elegir el horario para la primera y segunda dosis. Se elige la que interese y se pincha en "confirmar". Si es una vacuna monodosis (Janssen), solo aparece la primera cita.

Y se obtienen las citas para la vacunación COVID 19.

| Fecha                                      | Actividad               | Centro                           |                                                                          |          |
|--------------------------------------------|-------------------------|----------------------------------|--------------------------------------------------------------------------|----------|
| 18/02/2021 19:40                           | ADM VACUNA COVID 1ªDOSI | S CS BOMBARDA                    |                                                                          | Detalles |
| 29/04/2021 19:40                           | ADM VACUNA COVID 2ªDOSI | S CS BOMBARDA                    | i                                                                        | Detalles |
| Día y hora 1ª dosis<br>Día v hora 2ª dosis | Admon<br>Admon vacuna   | COVID 1ª dosis<br>COVID 2ª dosis | Centro de Salud que le corresponde<br>Centro de Salud que le corresponde |          |
|                                            | En                      | viar por email D                 | escargar                                                                 |          |
|                                            |                         |                                  |                                                                          |          |
| 1                                          |                         |                                  |                                                                          |          |

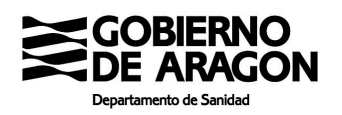

Para anular las citas de la vacunación frente al covid, existe en la web el botón anular.

Cita vacunación COVID

### SUS CITAS DE VACUNACIÓN COVID SON:

| Fecha               | Actividad                 | Centro              |      |
|---------------------|---------------------------|---------------------|------|
| 28/04/2021<br>10:05 | ADM VACUNA CO<br>1ª DOSIS | OVID19 CS BARBASTRO | Deta |
| 19/05/2021<br>10:05 | ADM VACUNA C<br>2ª DOSIS  | OVID19 CS BARBASTRO | Deta |

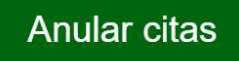

Después de pinchar el botón "anular citas", sale otra ventana para confirmar o cancelar dicha acción

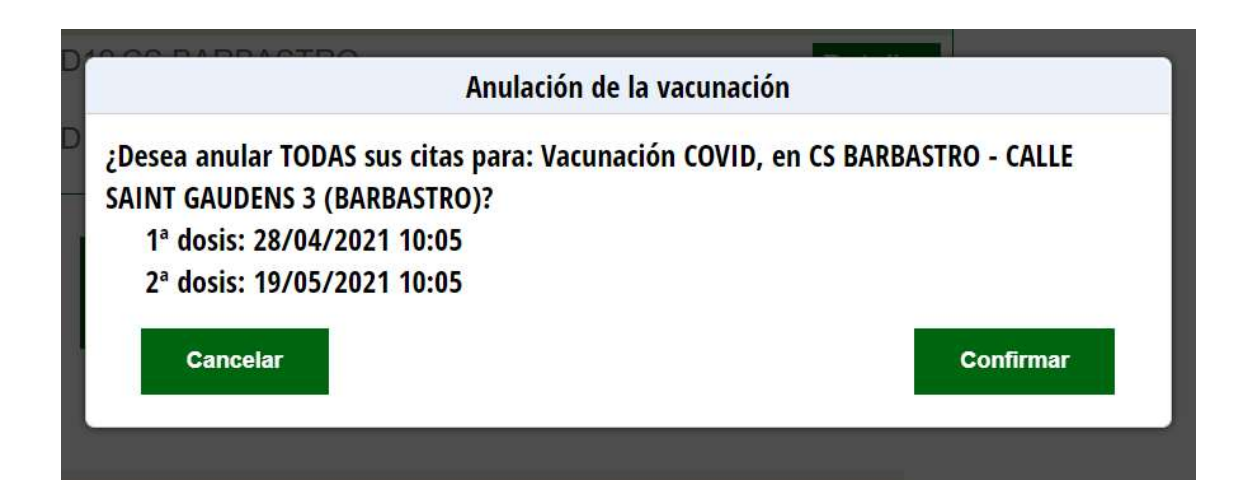

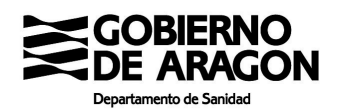

# Citación en la App de Salud Informa

Puede citarse para vacunación COVID a través de la aplicación para móvil SaludInforma.

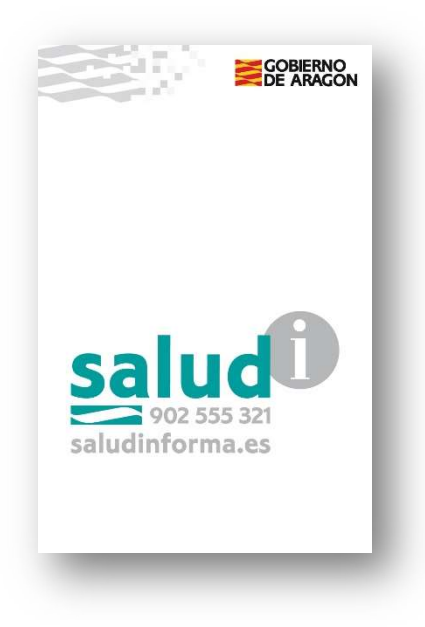

Para dar de alta a una persona en la App SaludInforma hay que pinchar en el icono e introducir los datos que le vaya pidiendo la aplicación.

Es necesario incluir el número de tarjeta sanitaria (CIA Código de Identificación Autonómico que empieza por AR, debe introducir el código completo, sin espacios e incluyendo la última letra), la fecha de nacimiento y el NIF. Compruebe los datos en su tarjeta sanitaria ya que tienen que coincidir con los que Ud. introduce en la aplicación.

Aparecerá el nombre, número de CIA y fecha de nacimiento de la nueva persona usuaria de la aplicación. Usted puede introducir varias personas usuarias en la aplicación

Se pincha en la persona sobre la que quiera llevar a cabo una actuación

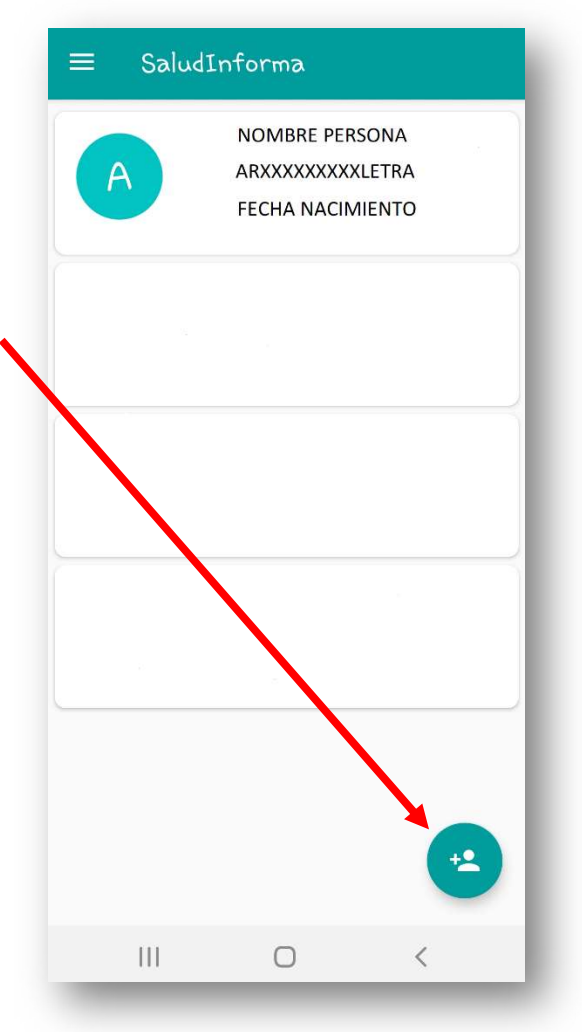

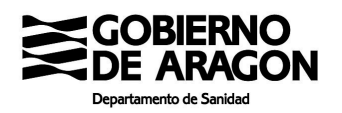

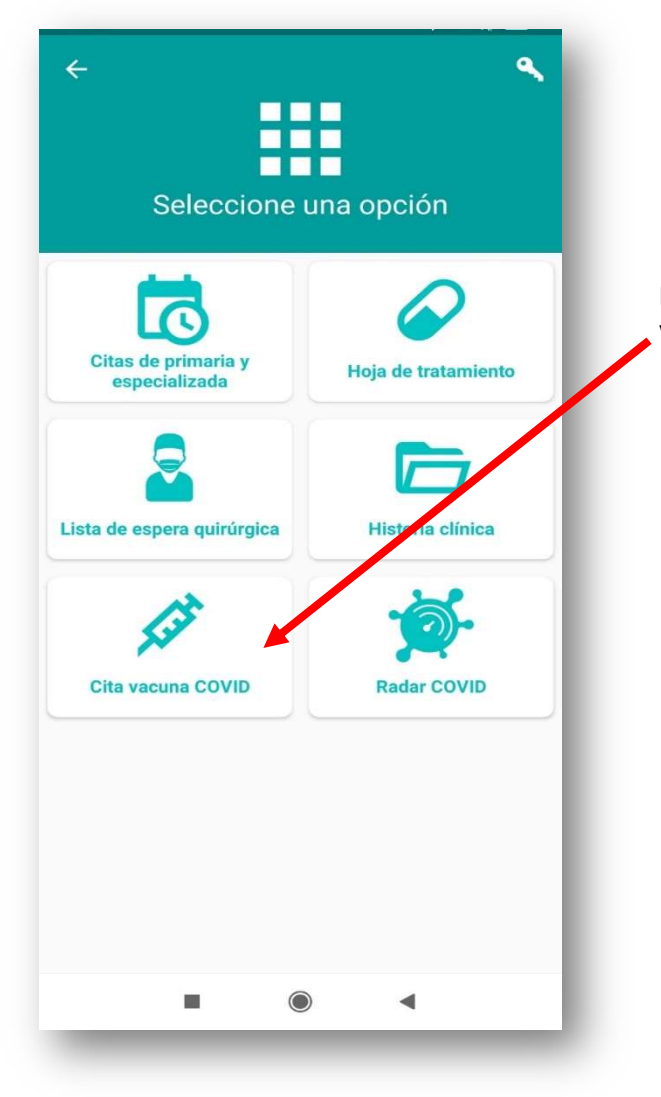

Le aparecerán una serie de opciones.

En el caso de que pueda acceder a solicitar cita para vacunación aparecerá el recuadro "Cita vacunación COVID"

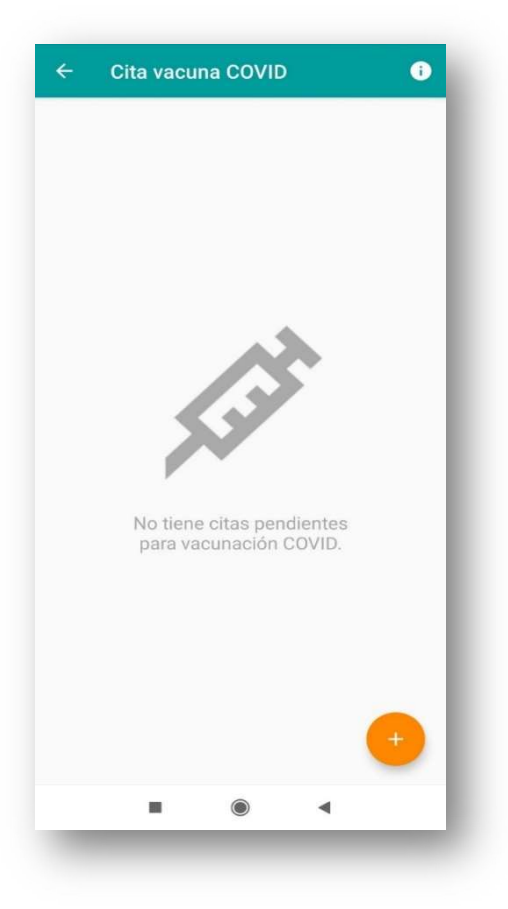

Al pinchar en dicho recuadro aparecerá la siguiente pantalla, en

la que pinchando en 💛 podrá acceder a la relación de centros de salud en los que se puede solicitar cita y una vez seleccionado el centro de salud podrá acceder al calendario

### Incidencias en el proceso de citación

Para incidencias en el proceso de citación puede escribir un correo a <u>web.saludinforma@aragon.es</u> Por favor consulte las preguntas frecuentes sobre la citación antes de enviar el correo [<u>https://www.saludinforma.es/portalsi/web/salud/vacunacion-covid#4</u>]. La anulación de las dos citas de la vacunación se puede realizar en la web. Para cualquier incidencia en el proceso de citación comuníquelo a ese correo a indicándonos nombre, apellidos, DNI, código de identificación (comienza por AR) y las citas relacionadas.